| Speed Up Your Opening!      |
|-----------------------------|
| HelpMeExcel.com             |
| James Tobin Consulting, LLC |

There are times when you want to open Excel and start working on a new workbook, STAT !!

But Excel forces you to go to the "Start" screen before you can start working.

|                                                                                                    |                                                               |                                       |                                       |                                                                                                    | ? – 🗆 X                                                               |
|----------------------------------------------------------------------------------------------------|---------------------------------------------------------------|---------------------------------------|---------------------------------------|----------------------------------------------------------------------------------------------------|-----------------------------------------------------------------------|
| Excel                                                                                                    | Search for online templates Suggested searches: Business Pers | ional Lists Planners and Trackers Fir | م<br>ancial Management Budgets Charts |                                                                                                    | James Tobin<br>jimtobin@jtobinconsulting.com<br><u>Switch account</u> |
| Recent Pinned To Do Today.xlsm To Do Today.xlsm To Do Today.xlsm To Do Consulting, LLC                                                                                                    | FEATURED PERSONAL                                             |                                       |                                       | (QOOI IF/OFF The second second s |                                                                       |
| D: = OneDrive - James Tobin Consulting, LLC = LDS = PRX Ward Mission     tax accrualized six     to: = OneDrive - James Tobin Consulting, LLC = JJT Clients = JTCLLC     Today     http://essons.xlsx     D: = OneDrive - James Tobin Consulting, LLC = HelpMeExcel                                                                   | 2                                                             | Book +                                | Take a tour                           | Expense report                                                                                                    | Back to School Planner                                                |
| Speed Up rour Openingsxxx     Draw James Tobin Consulting, LLC = HelpMeExcel = Topics = Speed Up Yo     Topic - Personal Workbookxlsm     C = Users - jimtobin2 = OneDrive - James Tobin Consulting, LLC = HelpMeExcel = To Yesterday     Finand spanking new file.xlsx     Dr = OneDrive - James Tobin Consulting, LLC = HelpMeExcel |                                                               |                                       |                                       |                                                                                                    | Project Planner                                                       |
| pivot table lesson.xlsx<br>D: ≈ OneDrive - James Tobin Consulting, LLC                                                                                                    | Student schedule                                              | Academic calendar (any year)          | Any year one-month calendar           | Any year calendar (1 month per L.:                                                                                                    | Gantt project planner                                                 |

Excel realizes that you sometimes might want to avoid the "Start" screen when opening Excel.

## Speed Up Your Opening! HelpMeExcel.com James Tobin Consulting, LLC

To avoid being forced to land on the "Start" screen, do the following:

1 From the Home tab, select the "File" tab to go to the Backstage view from the Info page.

|              |             |        |                |            |             |            |            |                    |          |                        |       | Bo               | ok1 - Exc    | cel        |                         |                       |           |          |            |        | James Tobin                                                                                                |               |          |   |          |
|--------------|-------------|--------|----------------|------------|-------------|------------|------------|--------------------|----------|------------------------|-------|------------------|--------------|------------|-------------------------|-----------------------|-----------|----------|------------|--------|----------------------------------------------------------------------------------------------------|---------------|----------|---|----------|
| $\mathbf{A}$ | File        | Ho     | me             | Insert     | Draw        | Page La    | ayout      | Formulas           | Data     | Review                 | View  | Develo           | per P        | ower Pi    | vot H                   | elp 🔎                 | ) Tell me | what you | want to do |        |                                                                                                    |               |          |   | 🕈 Share  |
|              | Paste       | *<br>  | Calibri<br>B I | <u>U</u> + | • 11<br>• • | • A a      |            |                    | - ер w   | ap Text<br>erge & Cent | ter 👻 | Number<br>\$ • % | , <u>6</u> 0 | •<br>3 •98 | Condition<br>Formatting | al Forma<br>g ▼ Table | t as Cell | Insert   | Delete F   | Format | ∑ AutoSun<br>↓ Fill +<br>Clear +</td <td>Sort<br/>Filte</td> <td>&amp; Find &amp;</td> <td></td> <td></td> | Sort<br>Filte | & Find & |   |          |
|              | Clipboar    | nd 🗔   |                | Fo         | nt          |            | Ga 🛛       | A                  | lignment |                        | ra l  | Nur              | nber         | 5          |                         | Styles                |           |          | Cells      |        |                                                                                                    | Editing       |          |   | ~        |
|              | AutoSav     | re 🔍 🤅 | H .            | 5-         | e - 1       | ş <u>C</u> | <b>T</b> 5 | (   <u>1</u> 2   C | > @ 3    | R A                    | >>    |                  | Ŧ            |            |                         |                       |           |          |            |        |                                                                                                    |               |          |   |          |
|              | B4          |        |                |            |             | ▼ 1        | $\times$   | f <sub>x</sub>     |          |                        |       |                  |              |            |                         |                       |           |          |            |        |                                                                                                    |               |          |   | ~        |
|              |             | А      | В              |            | с           | D          | Е          | F                  | G        | н                      |       | 1                | J            | к          |                         | L                     | м         | N        | о          |        | P Q                                                                                                    |               | R        | s | <b>^</b> |
|              | 1<br>2<br>3 |        |                |            |             |            |            |                    |          |                        |       |                  |              |            |                         |                       |           |          |            |        |                                                                                                    |               |          |   |          |

2 From the Backstage view section, select "Options" to open the Excel Options window.

| $\bigotimes$  |                         | Speed Up Your OpeningLxIsx - Excel                                                     | l                  | lames Tobin ?     | - | × |
|---------------|-------------------------|----------------------------------------------------------------------------------------|--------------------|-------------------|---|---|
| Info          | Info                    |                                                                                        |                    |                   |   |   |
| New           | Speed Up \              | /our Opening!                                                                          |                    |                   |   |   |
| Open          | D: » OneDrive - Ja      | mes Tobin Consulting, LLC » HelpMeExcel » Topics » Speed Up Your Opening               |                    |                   |   |   |
| Save          |                         | Protect Workbook                                                                       | Properties *       |                   |   |   |
| Save As       | Protect                 | Control what types of changes people can make to this workbook.                        | Size               | 191KB             |   |   |
|               | Workbook *              |                                                                                        | Title              | Add a title       |   |   |
| Save as Adobe |                         |                                                                                        | Tags               | Add a tag         |   |   |
| FUF           |                         | Inspect Morkbook                                                                       | Categories         | Add a category    |   |   |
| Print         |                         | Inspect workbook                                                                       | Related Dates      |                   |   |   |
|               | Check for               | <ul> <li>Document properties, printer path, author's name and absolute path</li> </ul> | Last Modified      | Today 11-30 AM    |   |   |
| Share         | Issues *                | Footers                                                                                | Created            | 0/27/2017 5-10 PM |   |   |
| Export        |                         | Content that people with disabilities are unable to read                               | Last Printed       | 5/21/2017 5.10 PW |   |   |
|               |                         |                                                                                        | cuser miteu        |                   |   |   |
| Publish       |                         | Manage Workbook                                                                        | Related People     | e                 |   |   |
| Close         | Q                       | There are no unsaved changes.                                                          | Author             | T I'm Tabi        |   |   |
|               | Manage<br>Workbook -    |                                                                                        |                    | JI JIM IODI       | n |   |
|               |                         |                                                                                        |                    | Add an author     |   |   |
| Account       |                         |                                                                                        | Last Modified By   | JT lim Tobi       | n |   |
| Feedback      |                         | Browser View Options                                                                   |                    |                   |   |   |
| · ccubuck     |                         | Pick what users can see when this workbook is viewed on the Web.                       | Related Docur      | ments             |   |   |
| Options       | Browser View<br>Options |                                                                                        | Corre File Los     | -+:               |   |   |
|               |                         |                                                                                        | Open File Loc      | ation             |   |   |
|               |                         |                                                                                        | Show All Propertie | es                |   |   |
|               |                         |                                                                                        |                    |                   |   |   |
|               |                         |                                                                                        |                    |                   |   |   |

## Speed Up Your Opening!

HelpMeExcel.com

James Tobin Consulting, LLC

3 With the Excel Options window open, select "General", then, using the scrollbar on the right-hand side of the Excel Options window, scroll to the bottom of the "General" section. There you'll find a sub-section titled "Start up options". Within that sub-section, there is a selection box titled "Show the Start screen when this application starts". If you want to avoid landing on the "Start" screen, unselect this box.

| Excel Options                                                                                                 | ? ×                                                                                                    |
|----------------------------------------------------------------------------------------------------|----------------------------------------------------------------------------------------------------|
| General<br>Formulas<br>Data<br>Proofing<br>Save<br>Language<br>Ease of Access<br>Advanced<br>Customize Ribbon | Use this as the default fongt: Calibri Font sige: 11 Default giew for new sheets: Normal View Include this many gheets: 1  Personalize your copy of Microsoft Office User name: Jim Tobin Jakways use these values regardless of sign in to Office. Office Background: No Background Office Interne: Colofful |
| Quick Access Toolbar<br>Add-ins<br>Trust Center                                                               | Office intelligent services Intelligent services Intelligent services, Microsoft needs to be able to collect your search terms and document content. Denoble services About intelligent services Privacy statement                                                                                            |
|                                                                                                    | LinkedIn Features         Use LinkedIn features in Office to stay connected with your professional network and keep up to date in your industry.                                                                                                    |

4 Click the "OK" button to close the Excel Options window and lock in the change.

 $\mathbf{N}$ 

## Speed Up Your Opening! HelpMeExcel.com James Tobin Consulting, LLC

Did you know that you can avoid re-opening Excel?

There may be times when you have workbooks open and you want to close them all and start anew. The normal thought process is to "Close" Excel. Most of the time, you'll close Excel using the close button in the upper right-hand corner. Excel may prompt you to save open files, after which it closes down. You'll have to re-open Excel and that might take some time, depending upon the speed of your computer.

To minimize the time from the decision to clear the decks to using a new workbook, do the following:

1 Instead of closing Excel, use CTRL+W to close the active workbooks, one-at-a-time. You may again be prompted to save open files.

After closing the open workbooks using CTRL+W, Excel remains open! The workbooks close but Excel does not! In this way you can avoid the re-opening of Excel.

| Excel James room                                                                                                    |           |
|----------------------------------------------------------------------------------------------------|-----------|
| File Home Insert Draw Page Layout Formulas Data Review View Developer Power Pivot Help 🔎 Tell me what you want to do | 🖻 Share   |
| $\begin{array}{c c c c c c c c c c c c c c c c c c c $                                                               |           |
| Clipboard 51 Font 51 Alignment 51 Number 51 Styles Cells Editing                                                     | ^         |
|                                                                                                    |           |
|                                                                                                    | ~         |
|                                                                                                    |           |
| Ready 🛅 🖽 🖽                                                                                                    | <br>+ 10% |

2 To open a new workbook (hopefully using your default template!), use CTRL+N.